## **Create Private Discussions for Student** Journaling

Last Modified on 01/10/2024 12:15 pm CST

Creating private groups with restricted discussion areas can provide students an outlet for writing reflective journals.

## **To Create a Private Group**

- 1. Click on [Collaboration] on the navbar and choose [Groups].
- 2. Click on the [New Category] button.

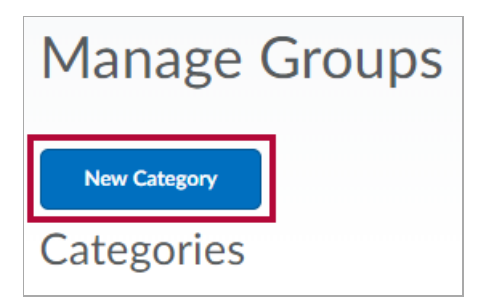

3. Give the category a name and add an optional description.

| New Category         |                                        |                       |
|----------------------|----------------------------------------|-----------------------|
| Category Information |                                        |                       |
|                      |                                        |                       |
| Paragraph ✓ B I U ▼  | <ul> <li>Font Family ✓ Size</li> </ul> | e ▼ ■ ▼ Ⅲ ▼ …         |
|                      |                                        |                       |
|                      |                                        | Ą ♥ ∽ Ę ½ <i>//</i> . |

4. Click the [drop-down menu] under Enrollment Type, and select [Single user, member-specific groups].

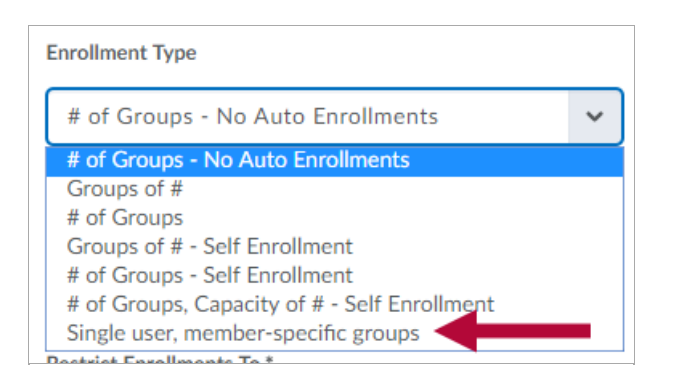

5. In the Additional Options area, click the box to [Set up discussion areas].

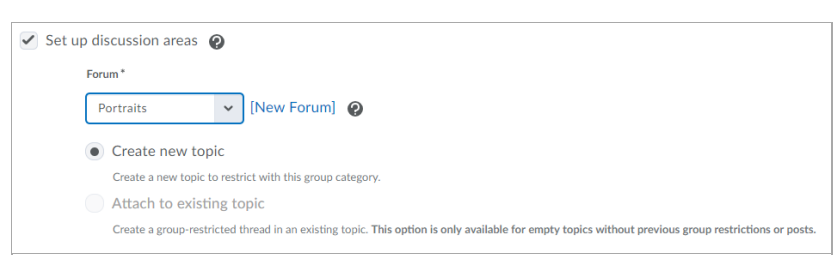

- A. Click the forum **[drop-down menu]** to select an existing forum to associate the restricted discussion to, or click **[New Forum]** to create a new forum.
- B. Select [Create new topic] to create a new restricted topic.
- C. Select [Attach to existing topic] if a topic has already been created.

**NOTE:** This option is only available for topics that have no posts or group restrictions enabled.

6. Click [Save].

## **To Create Restricted Topics**

- 1. Select [Create one topic with threads separated by group].
- 2. Edit the **Title** of your topic.
- 3. Add a **description** with instructions or a prompt for students to follow.
- 4. Click [Create and Next].

| Create Restricted Topics                                                                                        |                                        |     |
|----------------------------------------------------------------------------------------------------|----------------------------------------|-----|
| Category Name<br>Test                                                                                           |                                        |     |
| Create one topic per group (1 topics total)<br>Each group has a separate, restricted topic.                     |                                        |     |
| Create one topic with threads separated by group<br>Groups share one group-restricted thread in a single topic. |                                        |     |
| Title                                                                                                    |                                        |     |
| Description                                                                                                    |                                        |     |
| Paragraph V B I U                                                                                               | ▼ Ξ Ξ 🗄 ▼ Font Family ▼ Size ▼ ■ ▼ 🗰 ▼ |     |
| Write about your experiences here.                                                                              |                                        |     |
|                                                                                                    |                                        |     |
|                                                                                                    | A/ B/ v> EQ 55                         | 11. |
| Create and Next Add Another Skip                                                                                |                                        |     |

**NOTE:** Once you click **Create and Next**, these options cannot be changed.

5. Click [Done].

| Workspace Summary                                                            |
|------------------------------------------------------------------------------|
| <ul> <li>✓ 0 Discussion forums created<br/>1 Forum topics created</li> </ul> |
| Done                                                                         |

## To View Discussion Topics and Associate to a Grade Item

- 1. Click on [**Collaboration**]  $\rightarrow$  [**Discussions**], and scroll down to the restricted topic.
- 2. Click the arrow beside the topic and select [Edit Topic].

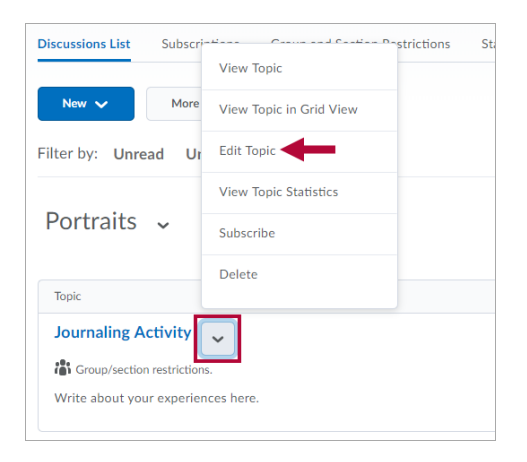

- 3. Click the [Assessment] tab.
  - A. Click the drop-down menu under **Grade Item** to select an existing grade item to associate the discussion to, or click **[New Grade Item]** to create a new grade item.
  - B. Input a value in the **Score Out Of** field.

| Properties    | Restrictions | Assessment      | Objectives |
|---------------|--------------|-----------------|------------|
| Assessmer     | nt           |                 |            |
| Grade Item    |              |                 |            |
| Choose a grad | e item 🗸 [   | New Grade Item] | 0          |
| Score Out Of  |              |                 |            |
|               | 0            | -               |            |
|               |              |                 |            |

- 4. To assess each journal entry individually, check the box to **Allow assessment of individual posts**.
  - Click the [Select a calculation method] drop-down menu.

| Posts | Allow assessment of individual posts                                                                                      | Ø                                                               |   |
|-------|----------------------------------------------------------------------------------------------------|-----------------------------------------------------------------|---|
|       | Calculation                                                                                                    |                                                                 |   |
|       | Select a calculation method<br>Select a calculation method<br>Average post score<br>Maximum post score                    | Loclude uppresessed posts in the calculated topic score as zero | , |
|       | Minimum post score<br>Mode post score - Highest on multiple<br>Mode post score - Lowest on multiple<br>Sum of post scores | e Cancel                                                        |   |

5. To assess the entire collection of journal entries, leave the **Allow assessment of individual posts** box unchecked.